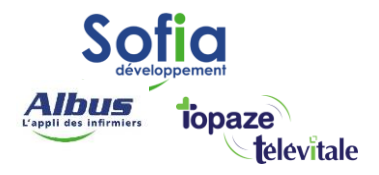

Spécialités : Toutes

# COMMENT DEBLOQUER VOTRE CPS

**SOFIA DEVELOPPEMENT** 

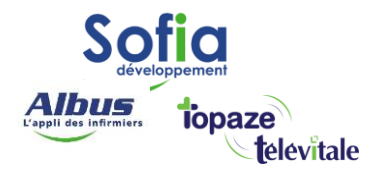

- Si vous avez bloqué votre CPS suite à la saisie de trois codes erronés, veuillez suivre la démarche ci- dessous en vous munissant de :
- Votre code de déblocage (ou déverrouillage) envoyé par le G.I.P. CPS en complément de votre carte (il est composé de 8 chiffres).
- La CPS bloquée inséré dans le lecteur.
- Votre lecteur de Carte Vitale, correctement branché au PC. Voici la démarche à suivre:

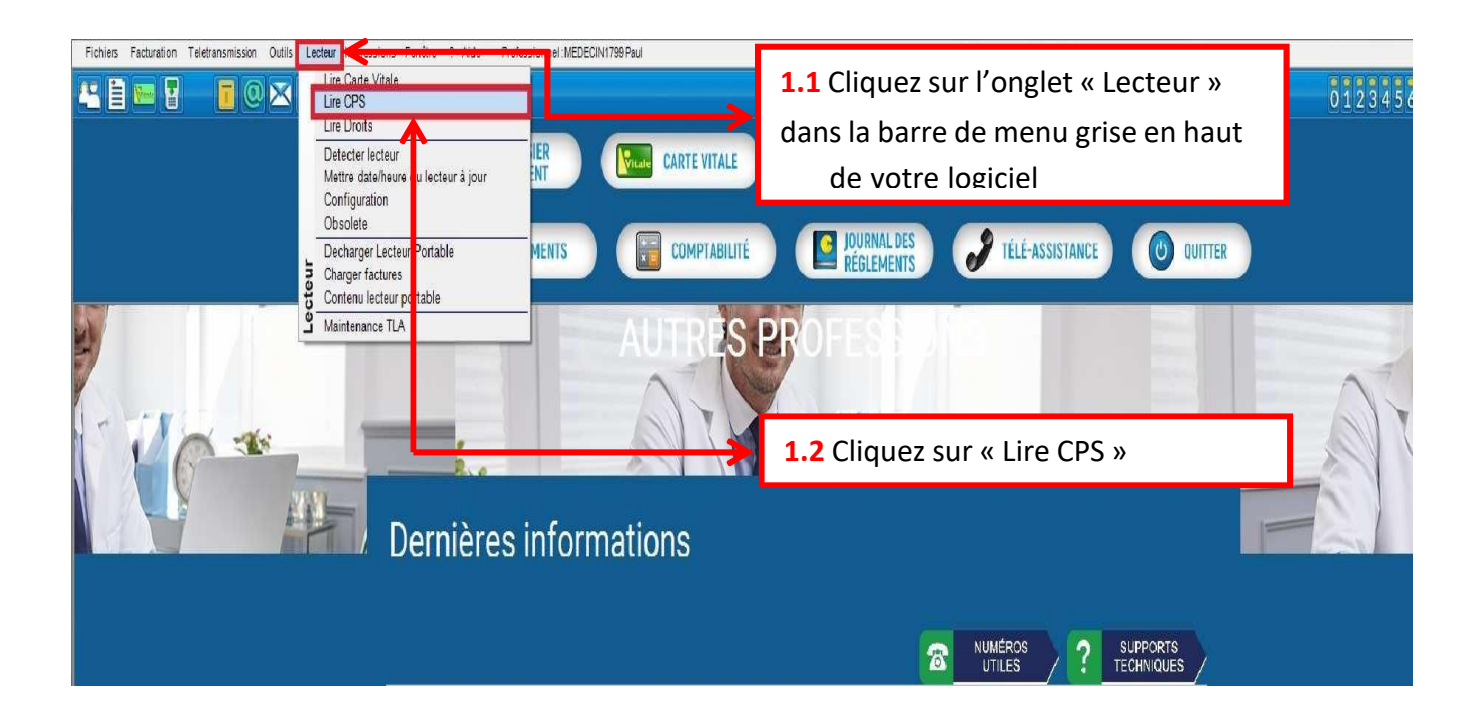

### **SOFIA DEVELOPPEMENT**

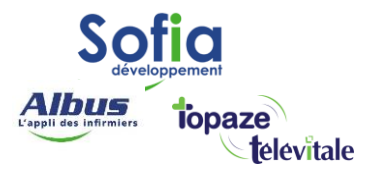

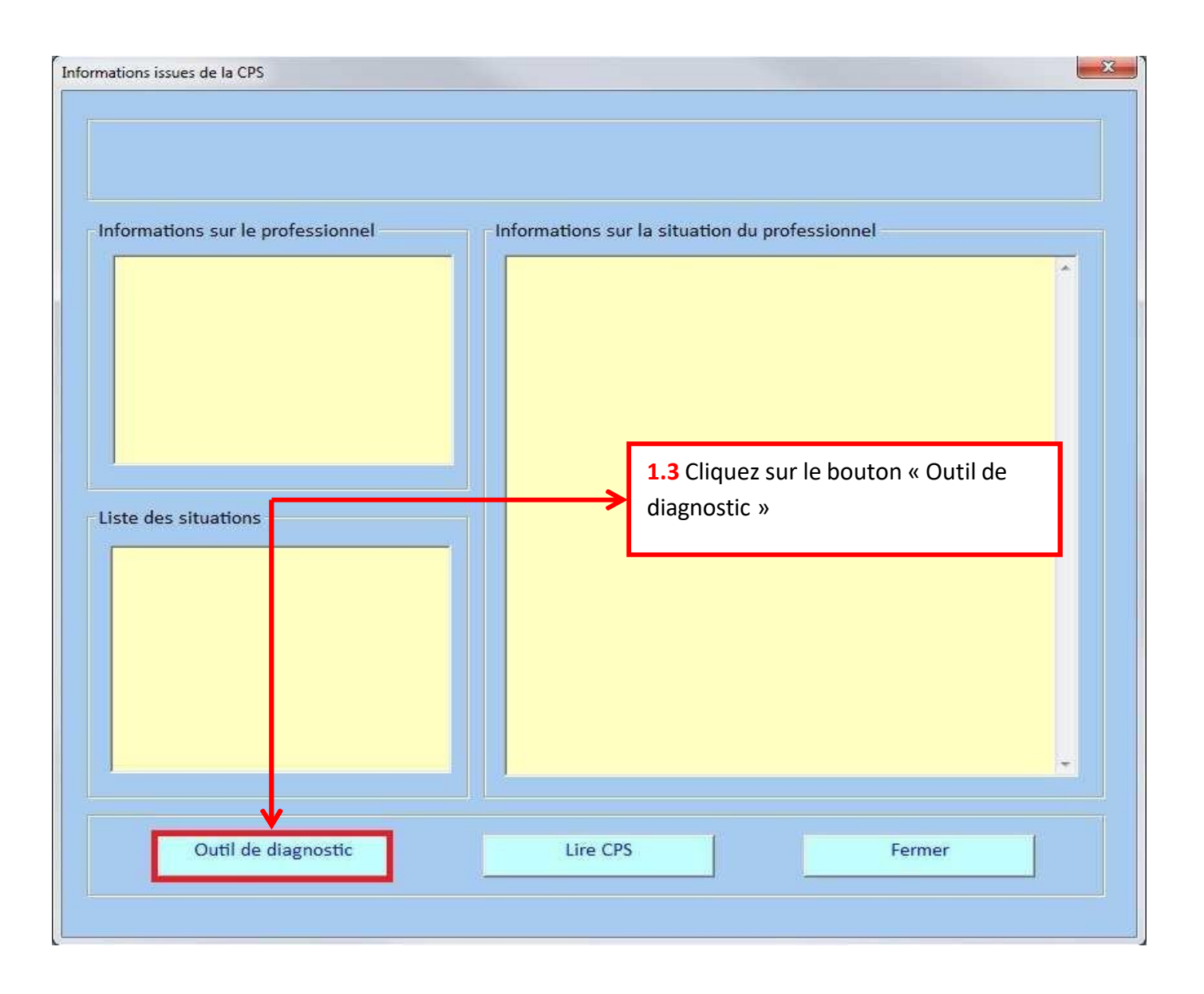

Un outil se lance, nommé CPS-GESTION, qui devrait se présenter comme sur l'image cidessous :

## SOFIA DEVELOPPEMENT

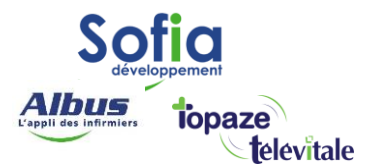

| Gestion carte Changer carte Changer Code | S Gestion lecteu | r Afficher          | <b>1.4</b> Cliquez sur le carte »                  | e bouton « Gestion                                  |
|------------------------------------------|------------------|---------------------|----------------------------------------------------|-----------------------------------------------------|
| Débloquer Code                           |                  |                     |                                                    |                                                     |
| Saisir Code                              |                  |                     |                                                    |                                                     |
| Quitter                                  | DRTEUR           |                     |                                                    |                                                     |
| Monsieur ROULET                          | TE RPPS PAUL     |                     |                                                    |                                                     |
| 8 99900021520                            |                  |                     | 1.5 Cliquez sur «<br>Ce bouton es<br>votre CPS est | Débloquer code »<br>t cliquable lorsque<br>t bloqué |
| IDENTIFICATION D                         | E LA CARTE       |                     |                                                    |                                                     |
| Carte de Professior                      | nnel de Santé(CF | S) n° 25002         | 65853 de test                                      |                                                     |
| Expire fin 11/2020                       |                  |                     |                                                    |                                                     |
| LECTEUR EN COU                           | RS : PSS Reade   | er on CPS           |                                                    | 3                                                   |
| Journal                                  | Données CPS      | S Diagnostic Traces |                                                    | Traces                                              |

Un champ de saisie apparait alors, taper le code de déblocage, et validez.

Une fenêtre va s'afficher. Saisissez votre ancien code porteur (ou imaginez-en un nouveau, puis cliquez sur valider.

Par mesure de sécurité, une fenêtre de confirmation apparaitra. Saisissez de nouveau ce code dans la fenêtre suivante.

Après un court instant (et un « recyclage en cours » furtif), les informations de votre carte apparaissent.

Cliquez ensuite sur et dans la nouvelle fenêtre qui s'affiche, cliquer sur VALIDER sans cocher aucune case.

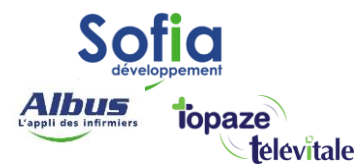

| CPS-GESTION - Version 05   | .07              |                                                               |                                                                     |                                                      | <u>11</u> 1                                    | $\times$       |
|----------------------------|------------------|---------------------------------------------------------------|---------------------------------------------------------------------|------------------------------------------------------|------------------------------------------------|----------------|
| Gestion Carte Services CPS | Télé-mise-à-jour | Gestion Lecteur                                               | Afficher                                                            | А ргорс                                              | )5                                             |                |
|                            |                  | X                                                             |                                                                     |                                                      | <b>→</b> [                                     |                |
|                            | Quitter CPS-GES  | non <mark>1.6</mark> Cliqu<br>sauveg:<br>bleu en<br>afin      | uez sur l'ic<br>haut à dro<br>de quitter                            | ône de la<br>ite de la<br>· le CPS-0                 | a porte<br>fenêtre<br>GESTIOI                  | <u>e,</u><br>N |
|                            | Valider          | DIAG TX<br>1.7 Cliq<br>dans la<br>GES<br>Ann<br>Ann<br>ancien | uez sur le<br>fenêtre «<br>STION » qu<br>être ne s'a<br>nes version | bouton<br>Quitter<br>ui s'affich<br>affiche q<br>ns. | « Valide<br>CPS-<br>ne. <b>Cett</b><br>ue dans | e<br>s les     |
| Journal                    | Données CPS      | Diagnos                                                       | itic                                                                |                                                      | Traces                                         |                |

Pour vérifier que votre CPS est débloqué, retourner dans le menu en haut *"lecteur"* (cf. **1.1**) puis *"lire CPS"* (cf. **1.2**). Cliquez sur le bouton « Lire CPS » (cf. **1.8** cidessous)

### **SOFIA DEVELOPPEMENT**

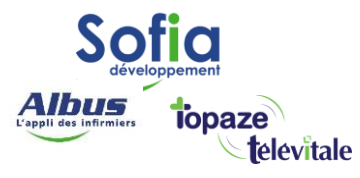

| Type carte = 0<br>Type ident. = 8<br>NIR = 99900021520<br>Clé NIR = 0<br>Code civilité = 31<br>Nom = ROULETTE RPPS<br>Prénom = PAUL<br>ste des situations<br>Situation n° [1] | N° situation 1<br>Mode exercice 0<br>Statut exercice 1<br>Secteur d'activité 31<br>Type structure 4<br>N° structure 99900021520005<br>Clé structure 0<br>Raison structure CABINET ROULETTE RPPS<br>N° facturation 99400480<br>Clé facturation 99400480<br>Clé facturation 2<br>N° remplaçant 4<br>Clé rempla cant 0<br>Code convention 4<br>Code spécialité 19<br>Zone tarifa re 20<br>Zone IK = 0:<br>Agrément 1 = 1<br>Agrément 2 = 0 |
|----------------------------------------------------------------------------------------------------|----------------------------------------------------------------------------------------------------|
| Outil de diagnostic                                                                                                    | Agrément3 = 0<br>Signature facture= 1<br>Signature lot= 1<br>Lire CPS Fermer                                                                                                    |

Si les informations de votre CPS apparaissent dans cette fenêtre, votre CPS est bien débloqué.

## **SOFIA DEVELOPPEMENT**